| Classification | Win-GRAF Eng |         |       |      |         |      |     |
|----------------|--------------|---------|-------|------|---------|------|-----|
| Author         | Janice Hong  | Version | 1.0.0 | Date | 2016, 3 | Page | 1/8 |

## How to Read/Write the Win-GRAF Modbus Data by using InduSoft?

Before using InduSoft to read/write the Win-GRAF PAC data, you must enable the Modbus Slave function and set the public variables in the Win-GRAF workbench. We provide the Win-GRAF demo project (wingraf\_faq016.zip) and open up some common data type of Win-GRAF variables (e.g., BOOL, INT, DINT, REAL, and TIME). Moreover, we also provide an InduSoft demo project (indusoft\_demo.zip) and describe the corresponding method for the InduSoft data type and the Win-GRAF data type.

## **1.1.** Restore the Win-GRAF Project

- In the Win-GRAF, click the menu items **File**, **Add Existing Project**, and **From Zip** to restore the demo project (wingraf\_faq016.zip). If not familiar with the settings, refer the <u>FAQ-003</u>.
- For more details on Win-GRAF Modbus **Slave** settings, refer the Win-GRAF <u>FAQ-008</u>.

## 1.2. The Win-GRAF Modbus Slave Settings

The following table listed all Win-GRAF variables that allowed the Modbus Master (i.e., InduSoft) to read/write data:

| Variable Name  | Data Type | Description                                             |  |  |  |
|----------------|-----------|---------------------------------------------------------|--|--|--|
| Bool val1      | BOOL      | Used for data <b>read</b> by the Master                 |  |  |  |
|                | 0001      | (DI / Input Bits, see the figure below)                 |  |  |  |
| Bool_val2      | BOOL      | Used for data read by the Master (DI / Input Bits)      |  |  |  |
| Start Timor1   | POOL      | Used for data read/write by the Master (DO / Coil Bits) |  |  |  |
| Start_Timer1   | BOOL      | To active the Timer1 when set it as "True".             |  |  |  |
| Stop Timor1    |           | Used for data read/write by the Master (DO / Coil Bits) |  |  |  |
| Stop_Timer1    | BOOL      | To inactive the Timer1 when set it as "True".           |  |  |  |
| int_val1       | INT       | Used for data read by the Master (AI / Input Registers) |  |  |  |
| int val2       | INT       | Used for data <b>read/write</b> by the Master           |  |  |  |
|                |           | (AO / Holding Registers)                                |  |  |  |
| Dint_val1 DINT |           | Used for data read by the Master (AI / Input Registers) |  |  |  |
| Dint val2      | DINT      | Used for data read/write by the Master                  |  |  |  |
|                | DINT      | (AO / Holding Registers)                                |  |  |  |
| Timer1         | TIME      | Used for data read by the Master (AI / Input Registers) |  |  |  |
| Timer?         | TIME      | Used for data <b>read/write</b> by the Master           |  |  |  |
| Timerz         | TIME      | (AO / Holding Registers)                                |  |  |  |
| Real_val1      | REAL      | Used for data read by the Master (AI / Input Registers) |  |  |  |
| Real val2      | REAL      | Used for data read/write by the Master                  |  |  |  |
|                | NLAL      | (AO / Holding Registers)                                |  |  |  |

| Classification                                                                                                    | Win-GRAF           | English FAQ-0                                                                                                    | 016                                                                                                    |                              |                                       |                                                                 |               |                                         |                                                                                                    |  |
|----------------------------------------------------------------------------------------------------|--------------------|----------------------------------------------------------------------------------------------------|----------------------------------------------------------------------------------------------------|------------------------------|---------------------------------------|-----------------------------------------------------------------|---------------|-----------------------------------------|----------------------------------------------------------------------------------------------------|--|
| Author                                                                                                    | Janice Hor         | ng Version                                                                                                    | 1.0.0                                                                                                    | Dat                          | te 2                                  | 2016, 3                                                         | F             | Page                                    | 2 / 8                                                                                                    |  |
| The Win-GRAF Modbus Slave Settings:<br>In the Win-GRAF workbench, you must enable the Modbus Slave function and configure variables that<br>can be used for data read/write. (If not familiar with the Modbus Slave settings, refer the Win-GRAF<br>FAQ-008.)                                                                                                    |                    |                                                                                                    |                                                                                                    |                              |                                       |                                                                 |               |                                         |                                                                                                    |  |
| Win-GRAF - wingra                                                                                                    | if_faq016          |                                                                                                    |                                                                                                    |                              |                                       |                                                                 |               |                                         |                                                                                                    |  |
| File Edit View Ins                                                                                                    | ert Project To     | ools Window Help                                                                                                    | )                                                                                                    |                              |                                       |                                                                 |               |                                         |                                                                                                    |  |
| 😂 🖬 🖹 🎒 🐰                                                                                                    | Ъ В X 🔻            | 🏷   🤊 (°   🏭                                                                                                    | # 🚠 😘 🥵                                                                                                    | 🚮 🖪                          | §9   65                               | الار 🕍                                                          |               |                                         |                                                                                                    |  |
| Workspace                                                                                                    | 101                | )rivers                                                                                                    |                                                                                                    |                              |                                       |                                                                 |               |                                         | li 🛛 X                                                                                                    |  |
| <ul> <li>Wingral_taqUit</li> <li>Exception programs</li> <li>Programs</li> <li>Main</li> <li>Watch (for determined in the second second</li></ul> | igrams Support     | Image: Multiple Strate         Image: Server - Slaw         Image: Server - Slaw <td>a number = 1<br/>[12]<br/>o_val1<br/>o_val2<br/>4]<br/>rt_Timer1<br/>p_Timer1<br/>sters [59]<br/>val1<br/>Dint_val2<br/>Dint_val2<br/>Dint_val2<br/>Dint_val2<br/>Dint_val2<br/>Fimer2<br/>sters [1516]<br/>Real_val1<br/>egisters [1718]<br/>Real_val2<br/>Sters [Mask<br/>FFFF<br/>FFFF<br/>FFFF<br/>FFFF<br/>FFFF</td> <td>Stora<br/>Defau<br/>DW0<br/>DW0</td> <td>Reque<br/>Addres<br/>Nb Iten<br/>Descrip</td> <td>Value<br/>est Holding<br/>is 10<br/>n 5<br/>ption<br/>High)<br/>High)</td> <td>Registers</td> <td>Name Name Name Name Name Name Name Name</td> <td>Iype<br/>Iobal variables<br/>al1 BOOL<br/>al2 BOOL<br/>1 INT<br/>2 INT<br/>al1 DINT<br/>al2 DINT<br/>al2 DINT<br/>inter1 BOOL<br/>Fimer1 BOOL<br/>Value</td> | a number = 1<br>[12]<br>o_val1<br>o_val2<br>4]<br>rt_Timer1<br>p_Timer1<br>sters [59]<br>val1<br>Dint_val2<br>Dint_val2<br>Dint_val2<br>Dint_val2<br>Dint_val2<br>Fimer2<br>sters [1516]<br>Real_val1<br>egisters [1718]<br>Real_val2<br>Sters [Mask<br>FFFF<br>FFFF<br>FFFF<br>FFFF<br>FFFF | Stora<br>Defau<br>DW0<br>DW0 | Reque<br>Addres<br>Nb Iten<br>Descrip | Value<br>est Holding<br>is 10<br>n 5<br>ption<br>High)<br>High) | Registers     | Name Name Name Name Name Name Name Name | Iype<br>Iobal variables<br>al1 BOOL<br>al2 BOOL<br>1 INT<br>2 INT<br>al1 DINT<br>al2 DINT<br>al2 DINT<br>inter1 BOOL<br>Fimer1 BOOL<br>Value |  |
| Modbus Slave Re                                                                                                    | equest:            |                                                                                                    |                                                                                                    | _                            |                                       |                                                                 |               |                                         |                                                                                                    |  |
| For Modbus Ma                                                                                                    | ster to <u>Rea</u> | <u>d</u> data:                                                                                                    |                                                                                                    | N                            | otice:                                | (As the                                                         | figure        | above)                                  |                                                                                                    |  |
| Options                                                                                                    | Dat                | a Types                                                                                                    |                                                                                                    | (1                           | L) The                                | e "Offset                                                       | t" valu       | ie starts a                             | it "0" and                                                                                                    |  |
| Input Bits                                                                                                    | BO                 | CL                                                                                                    |                                                                                                    |                              | the                                   | e Modbu                                                         | is add        | ress of va                              | iriable is                                                                                                    |  |
| Input Registers                                                                                                    | 5 INT              | , DINT, REAL, T                                                                                                    | IME, etc.                                                                                                    |                              | equ                                   | ual to th                                                       | is valı       | ue plus 1                               | (Base                                                                                                    |  |
|                                                                                                    |                    | <u> </u>                                                                                                    |                                                                                                    | -                            | ado                                   | dress).                                                         |               |                                         |                                                                                                    |  |
| For Modbus Ma                                                                                                    | ster to <u>Rea</u> | <mark>d/Write</mark> data:                                                                                                    |                                                                                                    | (2                           | 2) Wh                                 | nen usin                                                        | g a <b>32</b> | - <b>bit</b> varial                     | ble (e.g. <i>,</i>                                                                                                    |  |
| Options                                                                                                    | Dat                | Data Types                                                                                                    |                                                                                                    |                              |                                       | DINT, TIME), it requires <b>two Modbus</b>                      |               |                                         |                                                                                                    |  |
| Coil Bits                                                                                                    | BOO                | BOOL                                                                                                    |                                                                                                    |                              |                                       | addresses, and the "Storage" field                              |               |                                         |                                                                                                    |  |
| Holding RegistersINT, DINT, REAL, TIME等。must be set as "DWORD (Low – High).                                                                                                    |                    |                                                                                                    |                                                                                                    |                              |                                       |                                                                 |               |                                         |                                                                                                    |  |
| <u>Note:</u> Refer the                                                                                                    | Win-GRAF           | <u>Getting Started</u>                                                                                                    | <u>d Manual</u> – /                                                                                                    | Appenc                       | lix A to                              | o see mo                                                        | ore Wi        | n-GRAF d                                | lata type.                                                                                                    |  |

ICP DAS Co., Ltd. Technical Document

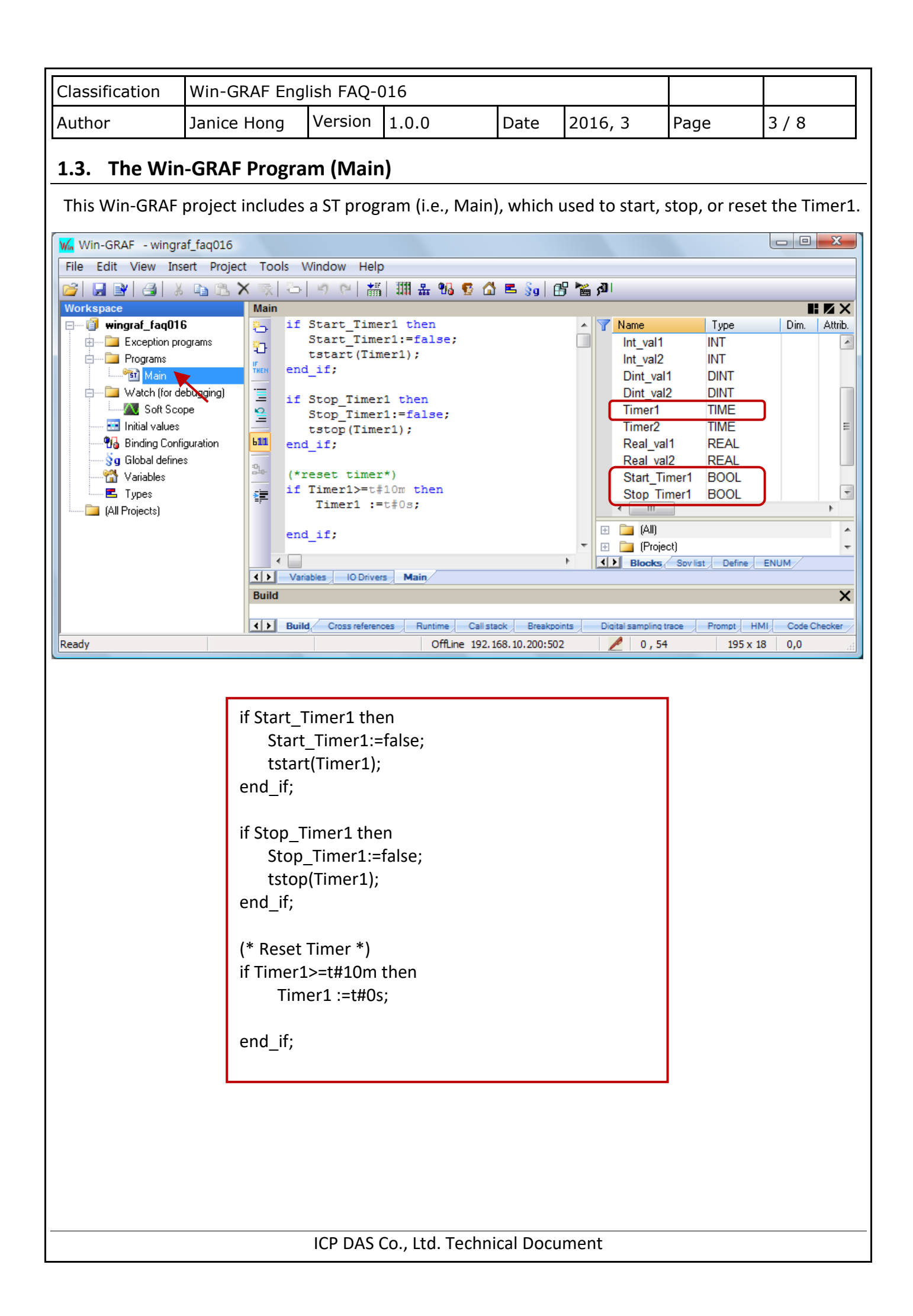

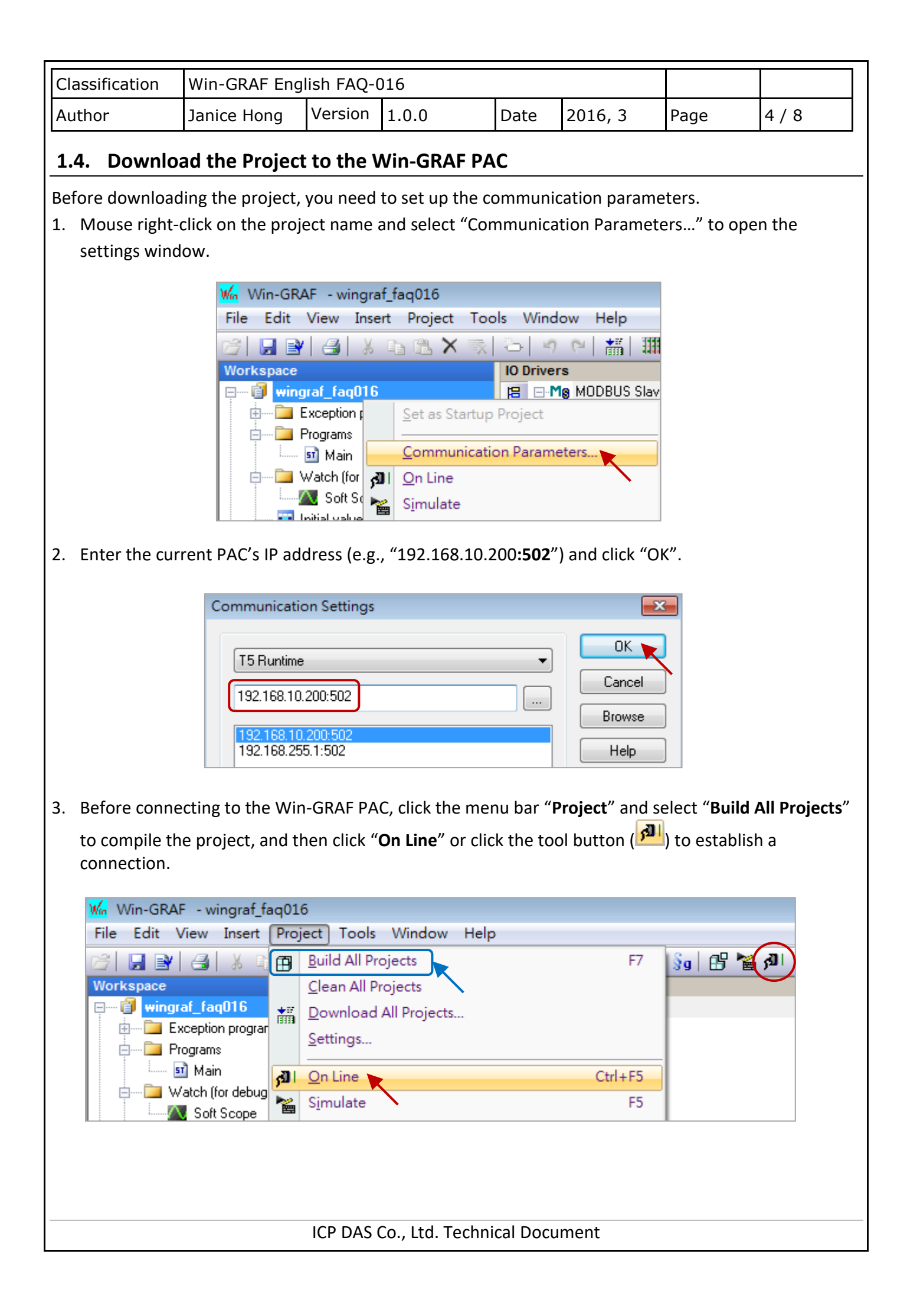

| Classification                                                                                                    | Win-GRAF English FAQ-016 |         |       |      |         |      |       |  |
|----------------------------------------------------------------------------------------------------|--------------------------|---------|-------|------|---------|------|-------|--|
| Author                                                                                                    | Janice Hong              | Version | 1.0.0 | Date | 2016, 3 | Page | 5 / 8 |  |
| Note:       If a project has been running in your PAC, click the "Stop application" button to stop the project, and then click the "Download" button to download the "wingraf_faq016" project.         Image: Project in the project in the proj |                          |         |       |      |         |      |       |  |

4. If there is no devices connect to your PAC, you can also double click on the Win-GRAF variable and enter a value for project testing.

| Win-GRAF - wingraf_faq016                                                                                                    | T - L - M - L - L - L                                                                                                    |                                                                                                    |                                                                                                    |
|----------------------------------------------------------------------------------------------------|----------------------------------------------------------------------------------------------------|----------------------------------------------------------------------------------------------------|----------------------------------------------------------------------------------------------------|
| File Edit View Insert Project                                                                                                    | Iools Window Help<br>종 :-> :이 아이 # 1 1111 윤 943 중 🔥 🖻                                                                                                    |                                                                                                    |                                                                                                    |
| Workspace                                                                                                    |                                                                                                    |                                                                                                    |                                                                                                    |
| Workspace         Image: Main         Image: Main | IO Drivers]          Image: MODBUS Slave         Image: MODBUS Slave         Image: MODBUS Slave         Image: MODBUS Slave         Image: MODBUS Slave         Image: MODBUS Slave         Image: MODBUS Slave         Image: MODBUS Slave         Imput Bits [12]         Imput Bits [12]         Image: MODBUS Slave         Imput Bits [12]         Image: MODBUS Slave         Imput Bits [34]         Image: MODBUS Slave         Image: Model Slave         Image: Model Slave | V Name<br>Global<br>Bool_val1<br>Bool_val2<br>Int_val1<br>Int_val2<br>Dint_val1<br>Dint_val2<br>Ti Dint_val1<br>Ti<br>R<br>R<br>S<br>S<br>I<br>Name<br>15<br>31 | Value Type Dim<br>variables   TRUE BOOL<br>FALSE BOOL<br>12 INT<br>100 DINT<br>100 DINT |
|                                                                                                    | Slave number Server ID<br>1                                                                                                    |                                                                                                    |                                                                                                    |
| Ru                                                                                                    | ntime                                                                                                    |                                                                                                    | ×                                                                                                    |
| Ready                                                                                                    | RUN (192.168.10.                                                                                                    | .200:502)                                                                                                    | 100,90 81 x 18 100,90                                                                                                    |
|                                                                                                    |                                                                                                    |                                                                                                    |                                                                                                    |
|                                                                                                    | ICP DAS Co., Ltd. Technical                                                                                                    | Document                                                                                                    |                                                                                                    |

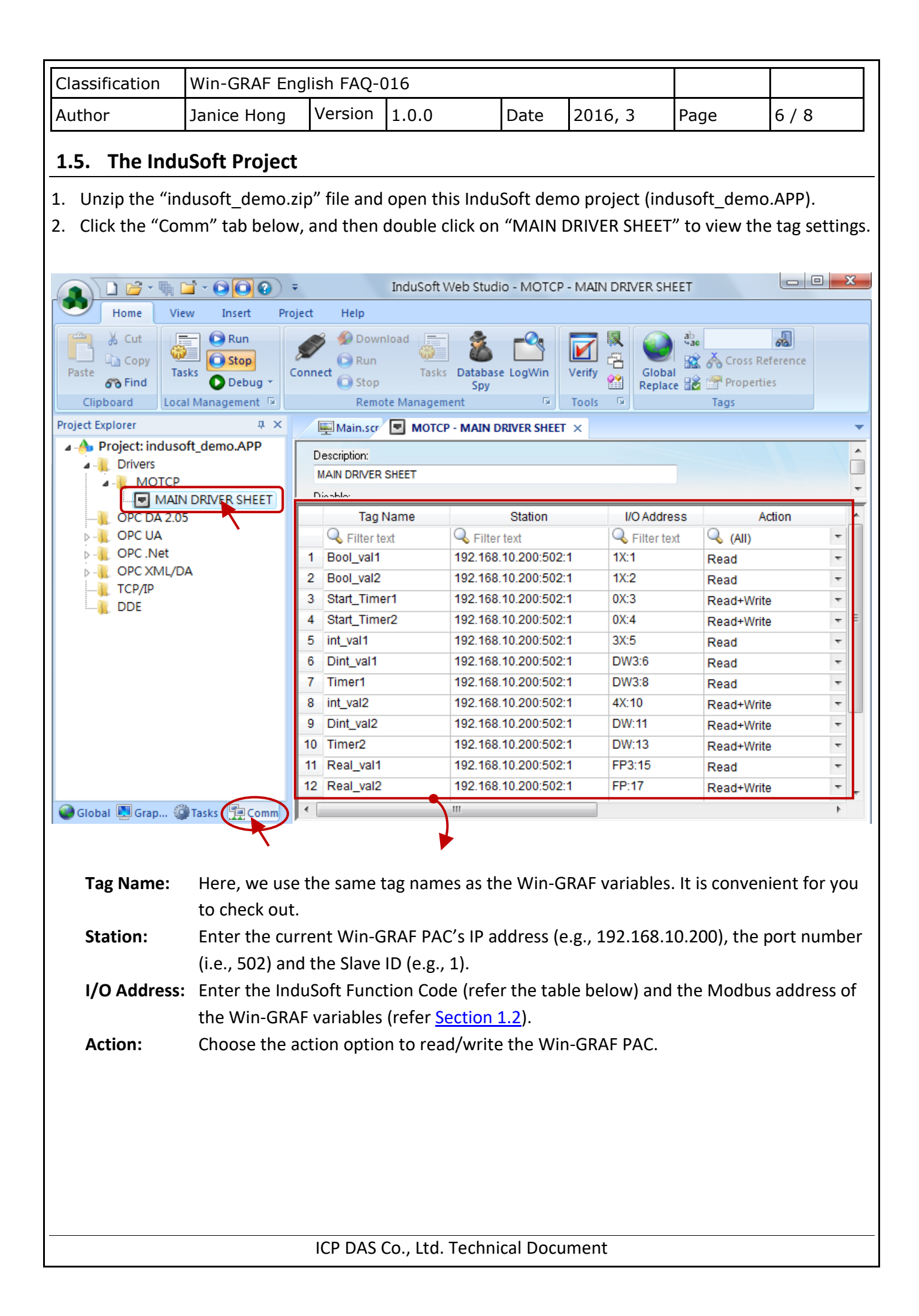

| Classification | Win-GRAF English FAQ-016 |         |       |      |         |      |       |
|----------------|--------------------------|---------|-------|------|---------|------|-------|
| Author         | Janice Hong              | Version | 1.0.0 | Date | 2016, 3 | Page | 7 / 8 |

The Tag Settings:

|    | Tag Name      | Station              | I/O Address   | Action     |   |
|----|---------------|----------------------|---------------|------------|---|
|    | 🔍 Filter text | 🔍 Filter text        | 🔍 Filter text | 🔍 (AII)    | - |
| 1  | Bool_val1     | 192.168.10.200:502:1 | 1X:1          | Read       | - |
| 2  | Bool_val2     | 192.168.10.200:502:1 | 1X:2          | Read       | - |
| 3  | Start_Timer1  | 192.168.10.200:502:1 | 0X:3          | Read+Write | - |
| 4  | Start_Timer2  | 192.168.10.200:502:1 | 0X:4          | Read+Write | Ŧ |
| 5  | int_val1      | 192.168.10.200:502:1 | 3X:5          | Read       | - |
| 6  | Dint_val1     | 192.168.10.200:502:1 | DW3:6         | Read       | Ŧ |
| 7  | Timer1        | 192.168.10.200:502:1 | DW3:8         | Read       | Ŧ |
| 8  | int_val2      | 192.168.10.200:502:1 | 4X:10         | Read+Write | - |
| 9  | Dint_val2     | 192.168.10.200:502:1 | DW:11         | Read+Write | - |
| 10 | Timer2        | 192.168.10.200:502:1 | DW:13         | Read+Write | - |
| 11 | Real_val1     | 192.168.10.200:502:1 | FP3:15        | Read       | Ŧ |
| 12 | Real_val2     | 192.168.10.200:502:1 | FP:17         | Read+Write | Ŧ |

The corresponding table for the Win-GRAF Modbus data type and the InduSoft Function Code:

| Win-GRAF              | Win-GRAF           | InduSoft      |
|-----------------------|--------------------|---------------|
| woodbus Slave Request | Data Type          | Function Code |
| Input Bits            | BOOL               | 1X:           |
| Coil Bits             | BOOL               | 0X:           |
| Input Registers       | INT (16-bit)       | 3X:           |
| Holding Registers     | INT (16-bit)       | 4X:           |
| Input Registers       | DINT,TIME (32-bit) | DW3:          |
| Holding Registers     | DINT,TIME (32-bit) | DW:           |
| Input Registers       | REAL (32-bit)      | FP3:          |
| Holding Registers     | REAL (32-bit)      | FP:           |

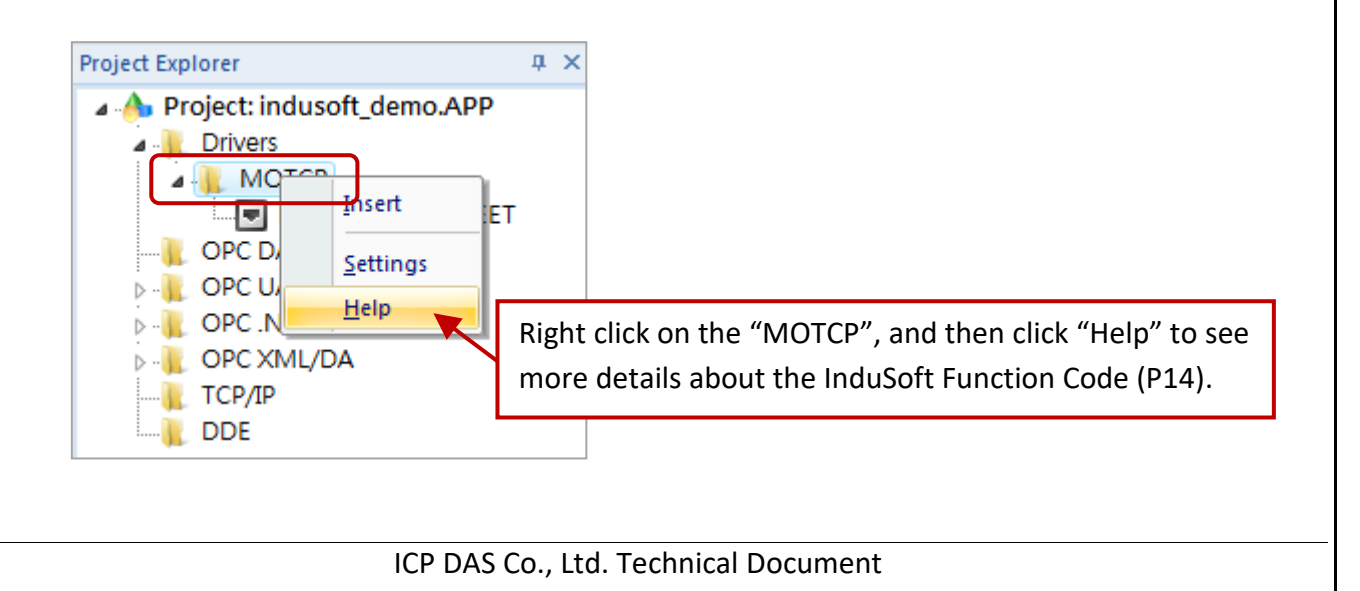

| Classification                                                                                                  | Win-GRAF Ena            | lish FAO-(       | 016                |            |                        |              |                    |  |
|----------------------------------------------------------------------------------------------------|-------------------------|------------------|--------------------|------------|------------------------|--------------|--------------------|--|
| Author                                                                                                    | Janice Hong             | Version          | 1.0.0              | Date       | 2016.3                 | Page         | 8/8                |  |
|                                                                                                    |                         |                  |                    |            |                        |              | 5,5                |  |
| The Screen of the                                                                                               | e InduSoft Proje        | ct:              |                    |            |                        |              |                    |  |
| Click the <b>Run</b> but                                                                                        | ton to read/writ        | e the Wir:       | n-GRAF Modbus      | s data.    |                        |              |                    |  |
| InduSoft Web Studio                                                                                             |                         |                  |                    |            |                        |              |                    |  |
| Home View                                                                                                    | Insert Project          | Help             | d 💳 🕭 🗕            | o. –       | Import Wizard          | ab [         |                    |  |
| Paste Copy                                                                                                    | Stop Stop               | Run              | Tasks Database Loo | Win Verifi | Convert Resolut        | ion Global   | Cross Reference    |  |
| Clipboard Local                                                                                                 | Debug *<br>Management 🕞 | Stop<br>Remote N | Spy<br>Management  | Tia .      | Register Control Tools | Is Replace 🚟 | Properties<br>Tags |  |
| Para de la companya de la companya de la companya de la companya de la companya de la companya de la companya d |                         |                  |                    |            |                        |              |                    |  |
|                                                                                                    |                         |                  |                    |            | -:                     |              |                    |  |
| Note: Make s                                                                                                    | ore that you hav        | ve downic        | baded the win-     | GRAF pro   | oject to the w         | IN-GRAF PAC  |                    |  |
| (300 <u>30</u>                                                                                                  | <u></u>                 |                  |                    |            |                        |              |                    |  |
|                                                                                                    | 🖳 Project Name -        |                  |                    |            |                        | ×            |                    |  |
|                                                                                                    | Int_va                  | al2: 5           | Bool_v             | al1: 1     |                        |              |                    |  |
|                                                                                                    | Dint_                   | val2: 12         | 3 Bool_v           | al2: 0     |                        |              |                    |  |
|                                                                                                    | Time                    | r <b>2: 2222</b> |                    |            |                        |              |                    |  |
|                                                                                                    |                         |                  |                    |            | _                      |              |                    |  |
|                                                                                                    | Int_va                  | al1: 12          | Real_v             | al1: 37.   | 5                      |              |                    |  |
|                                                                                                    | Dint_                   | val1: 100        | D Real_v           | al2: 100   | 000000                 |              |                    |  |
|                                                                                                    | Time                    | r1: <b>45228</b> | 3                  |            |                        |              |                    |  |
|                                                                                                    | Start:                  | ON               | Click this         | button     | to set it as "Or       | า″           |                    |  |
|                                                                                                    | Stop:                   | OFF              | and start          | t the Tim  | er1 counting.          |              |                    |  |
|                                                                                                    |                         |                  |                    |            |                        |              |                    |  |
|                                                                                                    |                         |                  |                    |            |                        |              |                    |  |
|                                                                                                    |                         |                  |                    |            |                        |              |                    |  |
|                                                                                                    |                         |                  |                    |            |                        |              |                    |  |
|                                                                                                    |                         |                  |                    |            |                        |              |                    |  |
|                                                                                                    |                         |                  |                    |            |                        |              |                    |  |
|                                                                                                    |                         |                  |                    |            |                        |              |                    |  |
|                                                                                                    |                         |                  |                    |            |                        |              |                    |  |
|                                                                                                    |                         |                  |                    |            |                        |              |                    |  |
|                                                                                                    |                         |                  |                    |            |                        |              |                    |  |
|                                                                                                    |                         |                  |                    |            |                        |              |                    |  |
|                                                                                                    |                         | ICP DAS          | Co., Ltd. Techni   | ical Docu  | Iment                  |              |                    |  |